# World Scientific User Manual

#### 1. Main Page

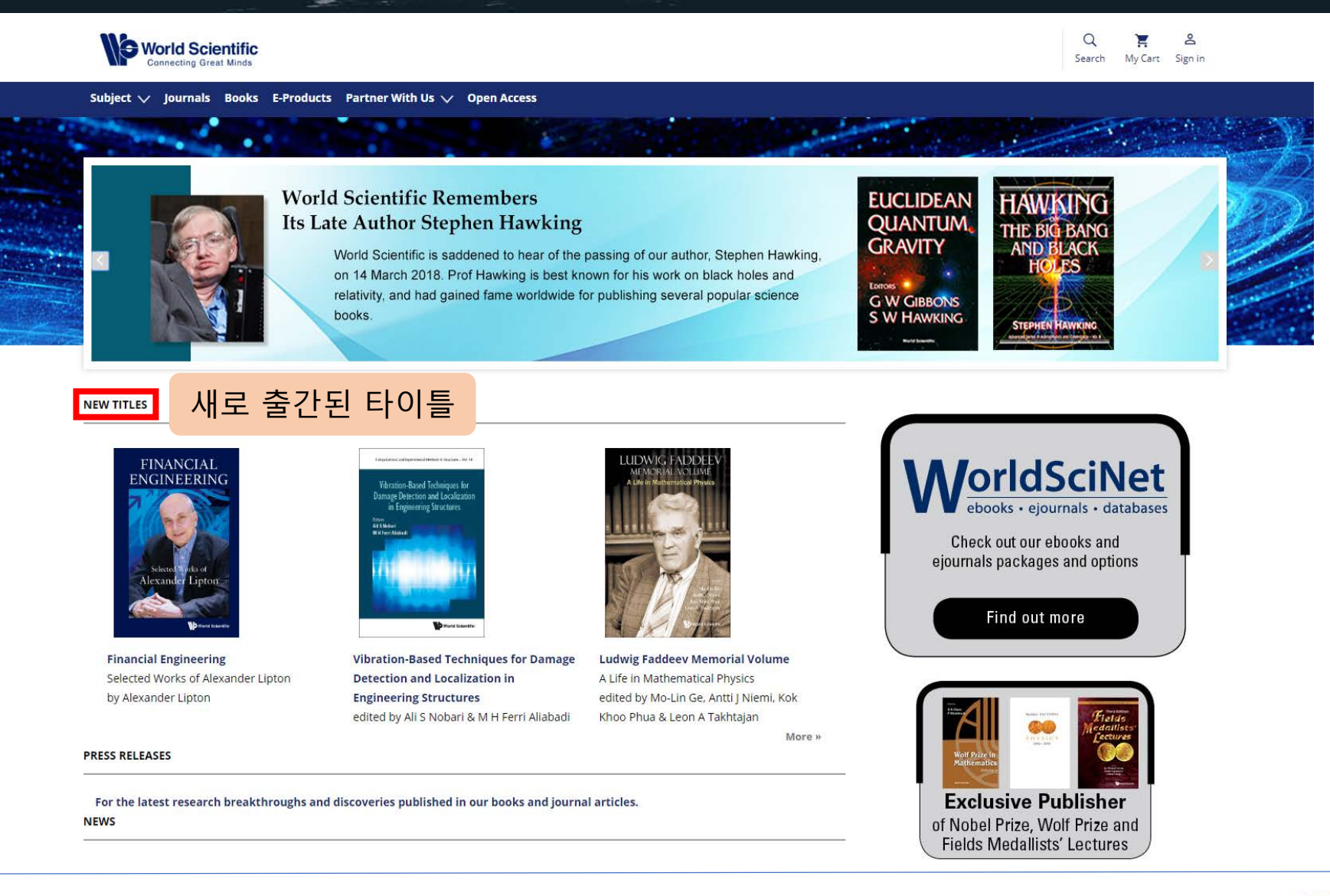

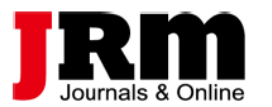

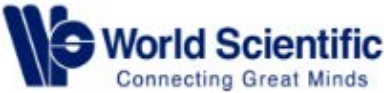

# 1. Main Page

| World Scientific<br>Connecting Great Minds                                                                                                    |                                             | Q 📜 🐣<br>Search My Cart Sign in                                  |                                                                                        |                                                                                                    |
|----------------------------------------------------------------------------------------------------|---------------------------------------------|------------------------------------------------------------------|----------------------------------------------------------------------------------------|----------------------------------------------------------------------------------------------------|
| Subject 🏑 Journals Books E-Products Partner With Us 🗸 Open Access                                                                                                    |                                             |                                                                  |                                                                                        |                                                                                                    |
|                                                                                                    |                                             | 1 비ㅋㄷㄹ                                                           | 티그님                                                                                    |                                                                                                    |
| A Half-Century of Physical Asymptotics and Other Diversions Selected Works by Michael Berry<br>by Michael Berry<br>and Other Diversions<br>Weinst Bistols Moans Berry<br>"Comments made on the philosophy and conduct of science are valuable and have been influenced<br>strongly by academic contacts at the University of Bristol, and indeed worldwide   The variety of papers<br>and their intended readerships make much of this volume appropriate and enjoyable for general                  |                                             | 1. 제도 등록<br>2. 베스트셀러<br>3. 주요 원문                                 | 러 타이틀                                                                                  |                                                                                                    |
| Contemporary Physics                                                                                                    | Early examples of t                         | opological concepts in physics                                   | CALCULATION OF TAKEOFF AND LANDING<br>PERFORMANCE UNDER DIFFERENT ENVIRONMENTS         | DIGITAL TRANSFORMATION OF BUSINESS MODELS —<br>BEST PRACTICE, ENABLERS, AND ROADMAP                                 |
| Musuk Unders • Kidon Danda<br>www.Yearbars       Differential Geometry of Curves and Surfaces         by Masaaki Umehara & Kotaro Yamada<br>translated by Wayne Rossman         "In a class populated by students who already have some exposure to the concept of a manifold, the<br>presence of chapter 3 in this text may make for an unusual and interesting course. The primary function<br>of this book will be as a text for a more conventional course in the classical theory of curves and | C. N. Yang                                  |                                                                  | YAJUAN ZHU, JIANGFENG WANG, YONGLIANG CHEN and YIZHAO WU                               | DANIEL SCHALLMO, CHRISTOPHER A. WILLIAMS and LUKE BOARDMAN                                                          |
|                                                                                                    | Vol. 33, No. 22 , 19 J                      | ul 2018                                                          | Vol. 42, 21 Jun 2016                                                                   | Vol. 21, No. 08 , 11 Dec 2017                                                                                       |
| Surfaces."                                                                                                    | Central Bank Curre<br>the International F   | ncy Swaps and Their Implications to<br>inancial Reform           | ANALYSING UBER IN SOCIAL MEDIA — DISRUPTIVE<br>TECHNOLOGY OR INSTITUTIONAL DISRUPTION? | Review of the Synthetic Techniques and Applications of the Quantum Dots/Graphene Composites                         |
|                                                                                                    | Xu Mingqi                                   |                                                                  | CHRISTOFER LAURELL and CHRISTIAN SANDSTRÖM                                             | Yong Duan, Tianjian Zeng, Tao Sun, Ling Tong, Anran Chen,<br>Jin Zhang, Rongfei Wang, Chong Wang <b>and</b> Yu Yang |
| GINIO<br>Sapiens<br>Fut Comparts failed<br>Full Knoeptler                                                                                                    | Vol. 02, No. 01 , 14 A                      | Apr 2016                                                         | Vol. 20, No. 05 , 15 Jun 2016                                                          | Vol. 13, No. 05 , 30 May 2018                                                                                       |
|                                                                                                    | POLICY INSIGHTS FI<br>CARBON TAX SCEN/      | ROM THE EMF 32 STUDY ON U.S.<br>ARIOS                            | Predicting Model and Algorithm in RNA Folding<br>Structure Including Pseudoknots       |                                                                                                    |
| An Introduction to Black Holes, Marketing for Competitiveness: Asia to A Walk Through Combinatorics                                                                                                    | ALEXANDER R. BARRON<br>JAMES R. MCFARLAND a | I, ALLEN A. FAWCETT, MARC A. C. HAFSTEAD,<br>and ADELE C. MORRIS | Zhendong Liu, Daming Zhu and Qionghai Dai                                              |                                                                                                    |
| Information and the String Theory         The World         An Introduction to Enumeration and           Revolution         In the Age of Digital Consumers         Graph Theory           The Holographic Universe         by Philip Kotler, Hermawan Kartajaya &         4th Edition           by Leonard Susskind & James Lindesay         Den Huan Hooi         by Miklós Bóna                                                                                                    | Vol. 09, No. 01 , 21 M                      | Mar 2018                                                         | Vol. 32, No. 10 , 20 Jun 2018                                                          | _                                                                                                    |

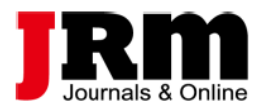

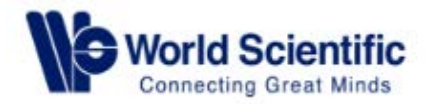

### 2-1. Browse – by Subject

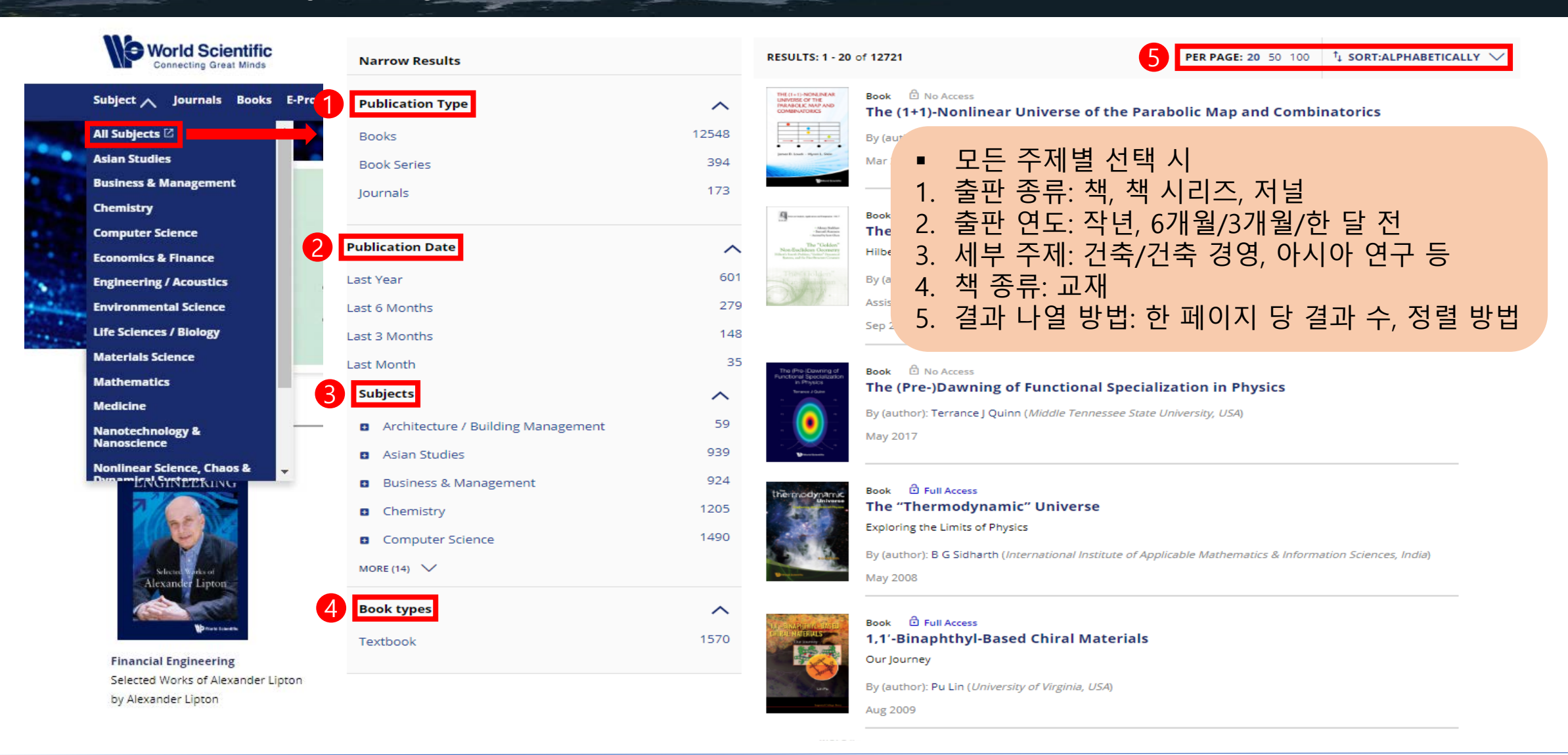

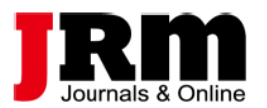

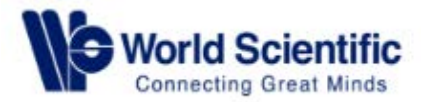

### 2-1. Browse – by Subject

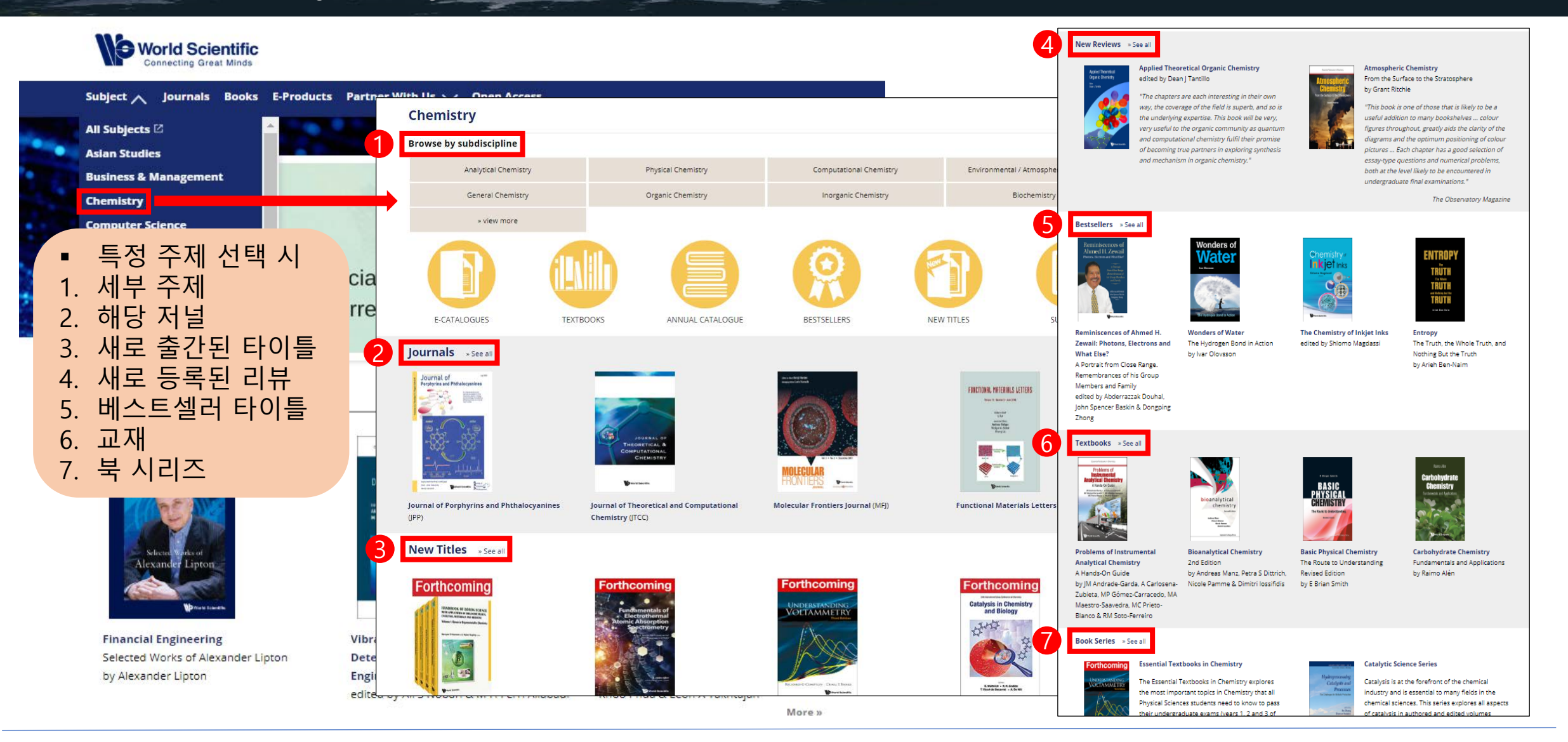

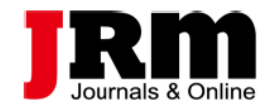

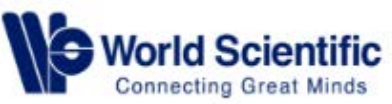

## 2-2. Browse – by Journals

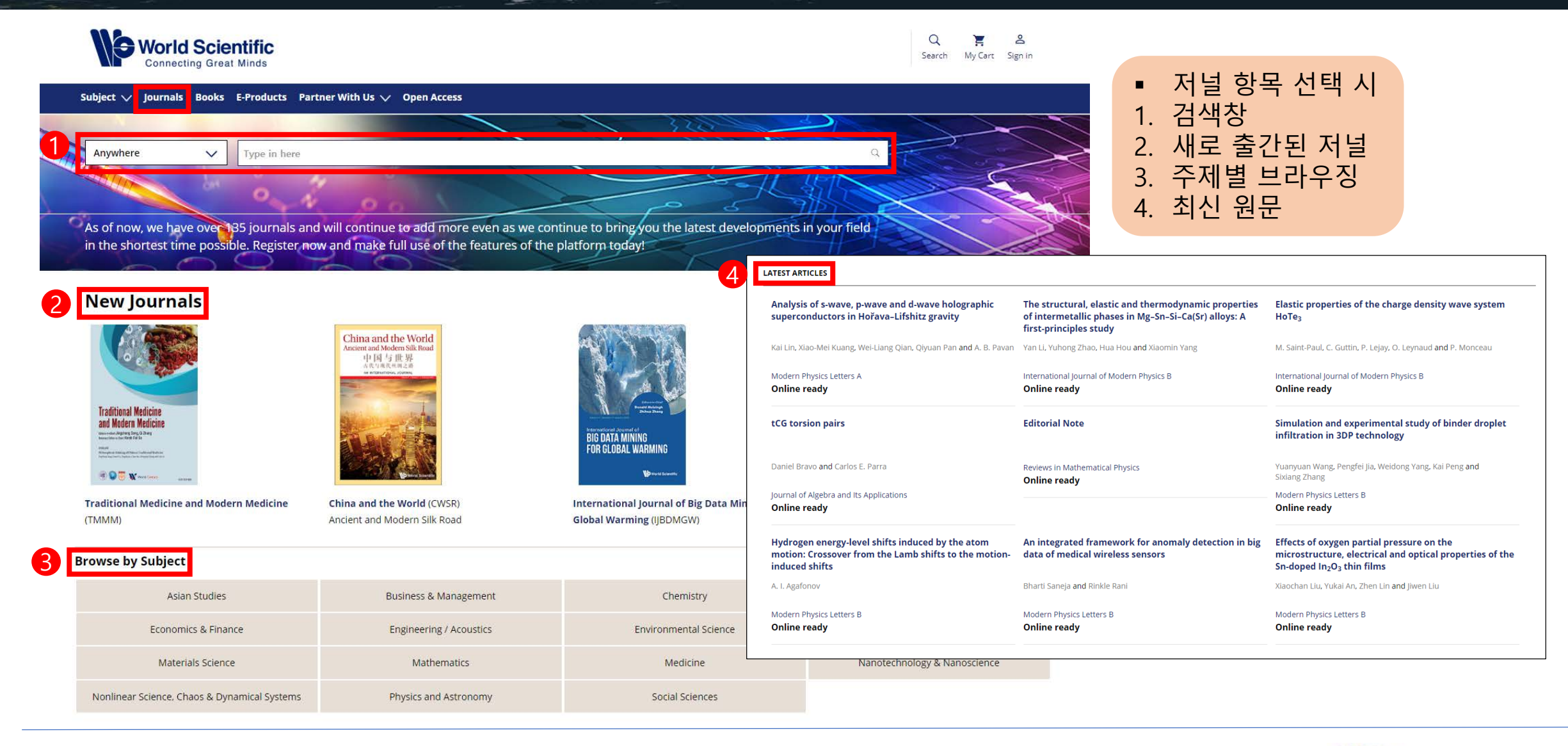

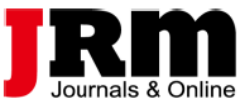

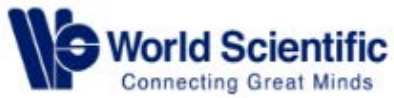

# 2-3. Browse – by Books

Nobel Prize Winner in Chemistry 1991

| World S                                                    | cientific<br>Great Minds                                              |                                                                                                    |                                                                                        |               | Q 📜<br>Search My C                                                                                | ද ද<br>Cart Sign in                                                                    |                                                                   |                                                                                                    |
|------------------------------------------------------------|-----------------------------------------------------------------------|----------------------------------------------------------------------------------------------------|----------------------------------------------------------------------------------------|---------------|---------------------------------------------------------------------------------------------------|----------------------------------------------------------------------------------------|-------------------------------------------------------------------|----------------------------------------------------------------------------------------------------|
| Subject 🗸 Journals                                         | Books E-Products                                                      | Partner With Us 💙 Open Access                                                                                                    |                                                                                        |               |                                                                                                   | • <sup>▲</sup>                                                                         | 백 항목 선택 시                                                         |                                                                                                    |
| 1 New Titles » See<br>FINANCIAL                            | all                                                                   | Execution collection features from the ID                                                                                                    | LUDWIG FADDEEV                                                                         |               |                                                                                                   | 1. 人<br>2. 人                                                                           | ዘ로 출간된 타이틀<br>ዘ로 등록된 리뷰                                           |                                                                                                    |
| ENGINEERING<br>Sterritoritoritoritoritoritoritoritoritorit |                                                                       | Vitansion-Based Februiques, kor<br>Des Danage Betections and Lanzlanzion<br>in Formation Constraints and Constraints and Constraints<br>Witten American                                                                                                    |                                                                                        |               | PIREWORKS<br>DARK<br>UNIVERSE                                                                     | 3. 주<br>4. 바                                                                           | <sup>=</sup> 제별 브라우징<br>  스트셀러 타이틀                                |                                                                                                    |
| Port Laws                                                  |                                                                       | The base                                                                                                    | 18-16                                                                                  | 3 🖪           | rowse by Subject                                                                                  |                                                                                        |                                                                   |                                                                                                    |
| Financial Engineering<br>Selected Works of Alexand         | der Lipton                                                            | Vibration-Based Techniques for Damage<br>Detection and Localization in Engineering                                                                                                    | Ludwig Faddeev Memorial<br>A Life in Mathematical Physi                                |               | Asian Studies                                                                                     | Business & Management                                                                  | Chemistry                                                         | Computer Science                                                                                             |
| by Alexander Lipton                                        |                                                                       | Structures<br>edited by Ali S Nobari & M H Ferri Aliabadi                                                                                                    | edited by Mo-Lin Ge, Antti J l<br>Phua & Leon A Takhtajan                              |               | Economics & Finance                                                                               | Education                                                                              | Engineering / Acoustics                                           | Environmental Science                                                                                        |
| 2 New Reviews                                              |                                                                       |                                                                                                    |                                                                                        |               | Life Sciences / Biology                                                                           | Materials Science                                                                      | Mathematics                                                       | Medicine                                                                                                    |
| The Imperial College Lectures in<br>PETROLEUM ENGINEERING  | The Imperial Colleg                                                   | e Lectures in Petroleum Engineering                                                                                                    |                                                                                        |               | Nanotechnology & Nanoscience                                                                      | Nonlinear Science, Chaos & Dynamical                                                   | Physics and Astronomy                                             | Popular & General Science                                                                                    |
| Rin Introduction to<br>Petrolaum Geoscience                | by Michael Ala                                                        | uction to Petroleum Geoscience                                                                                                    | The second                                                                             |               | Social Sciences                                                                                   | Chinese Titles                                                                         |                                                                   |                                                                                                    |
|                                                            | "The book achieves i<br>principles and a stru<br>also provides a belo | its aim of communicating a common set of<br>ictured approach to petroleum geoscience; it<br>ful glossary and at the end of each chapter, a                                                                                                    | and Pu                                                                                 |               |                                                                                                   |                                                                                        |                                                                   |                                                                                                    |
|                                                            | useful set of referen<br>further detail. Good<br>world to demonstrai  | tor glossary and at the end of the end of th | SELF and the<br>PHENOMERON of LIFE<br>Interpretation the selection between<br>RAMON UM | 4             | Bestsellers » See all                                                                             |                                                                                        |                                                                   |                                                                                                    |
|                                                            | compact and well la<br>key information for<br>considerably larger (   | id-out, meeting the challenge on containing the<br>ready reference without running to a<br>tome."                                                                                                    |                                                                                        |               | GMO<br>Sapiens                                                                                    | <b>?(()</b> ?                                                                          | A Walk Through<br>Combinatories                                   | Contraction of the Contraction Contraction                                                                   |
|                                                            |                                                                       | Dr John F Bell<br>Director Asia Operations<br>Ophir Energy                                                                                                    |                                                                                        |               |                                                                                                   | Nicerketing                                                                            | VALE AGE                                                          |                                                                                                    |
| Applied Theoretical<br>Drganic Chemistry                   | Applied Theoretica<br>edited by Dean J Tan                            | I Organic Chemistry<br>Itillo                                                                                                    | COMMUNICATING<br>SCIENCE<br>A Prosted Quicke for<br>Engineers and Physical Scientists  |               | Paul Knorpfler                                                                                    | Competitive verse                                                                      |                                                                   | AN INTERNETION OF<br>BLACK ORDER, INFORMATION OF ON<br>STUDIES FACENER RESOLUTION<br>THE Holographic Lowence |
|                                                            | the field is superb, a<br>be very, very useful                        | nd meresting in their own way, the coverage of<br>nd so is the underlying expertise. This book will<br>to the organic community as quantum and                                                                                                    | A 444                                                                                  | A             | n Introduction to Black Holes, Information                                                        | Marketing for Competitiveness: Asia to The                                             | A Walk Through Combinatorics                                      | An Introduction to Black Holes, Information                                                                  |
|                                                            | computational cherr<br>partners in exploring<br>chemistry."           | nstry rum their promise of becoming true<br>g synthesis and mechanism in organic                                                                                                    | Reported Decements Mitch Research                                                      | a<br>Ti<br>bi | nd the String Theory Revolution<br>he Holographic Universe<br>v Leonard Susskind & James Lindesev | World<br>In the Age of Digital Consumers<br>by Philip Kotler, Hermawan Kartajaya & Den | An Introduction to Enumeration and Graph<br>Theory<br>4th Edition | and the String Theory Revolution<br>The Holographic Universe<br>by Leonard Susskind & Lames Linderay         |
| Barris Laura                                               |                                                                       | Roald Hoffmann<br>Corpell University                                                                                                    | Breve house                                                                            | 5.            | provident of a second cody                                                                        | Huan Hooi                                                                              | by Miklós Bóna                                                    |                                                                                                    |

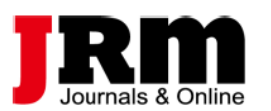

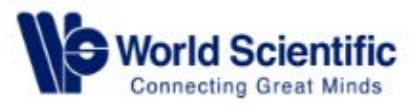

#### 3-1. Search – Basic Search

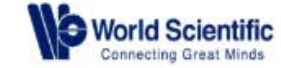

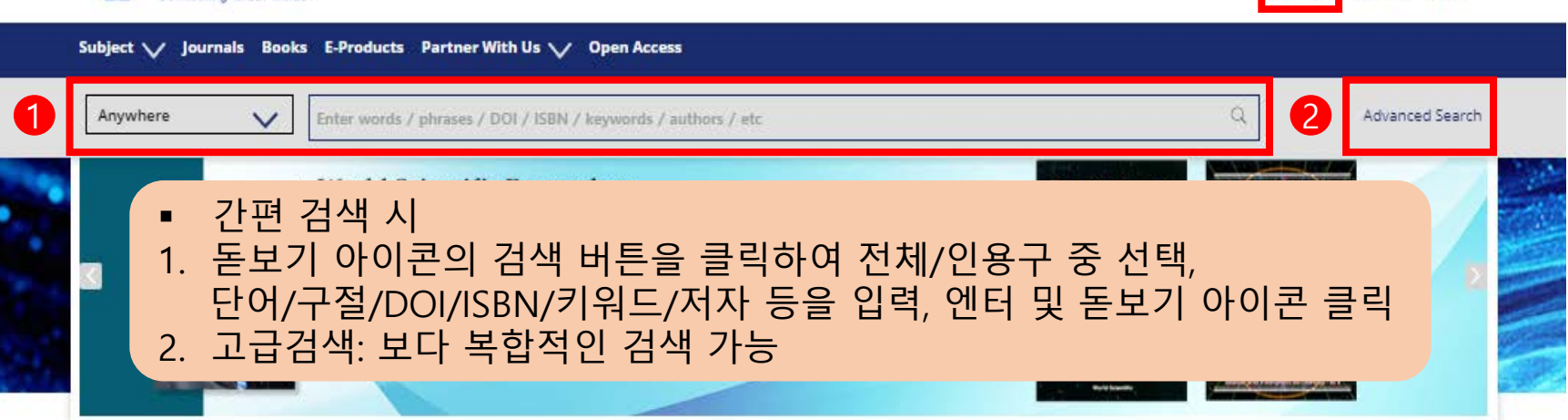

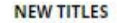

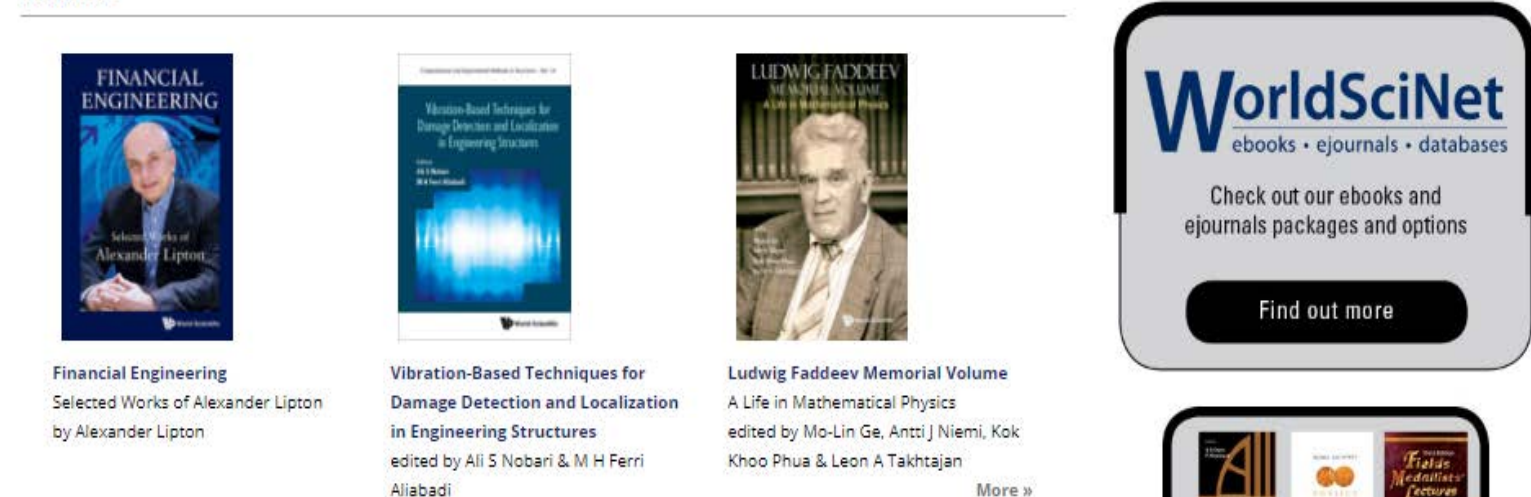

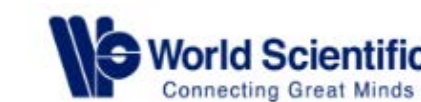

2

Ξ. My Cart Sign in

Search

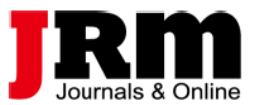

#### 3-1. Search – Basic Search

| Author                                                 | <b>^</b><br>142 |                                                                                                    |
|--------------------------------------------------------|-----------------|----------------------------------------------------------------------------------------------------|
| Kadish, Karl M                                         | 125             | Connecting Great Minds                                                                                                    |
| Rao, C N R                                             | 116             | Subject 🗸 Journals Books E-Products Partner With Us 🗸 Open Access                                                                                                    |
| Chan, Kim Seng                                         | 108             |                                                                                                    |
| Tan, Jeanne                                            | 108             | Anywhere Carbon Carbon Advanced Search                                                                                                    |
| MORE (20) 🗸                                            |                 |                                                                                                    |
|                                                        |                 | Narrow Results     Articles/Chapters     Books Titles                                                                                                    |
| Publication                                            | ^               |                                                                                                    |
| Default Book Series                                    | 14754           | Publication Type     A     Results: 1 - 20 of 30050 Carbon     G     Follow results: a*                                                                                                    |
| Journal of Porphyrins and Phthalocyanines              | 11/2            | Journals and Books 30050                                                                                                    |
| International Journal of Modern Physics B              | 798             | Per Page: 20 50 100 t Sort:Relevance V                                                                                                    |
| Surrace Review and Letters                             | 625             | BOOKS                                                                                                    |
|                                                        | 020             | Journals 9847 Chapter 🖸 No Access Stable Carbonium Jons, J XIV: Protonated Carbonic Acid (Tribydroxycarbonium Jon) and Protonated                                                                                                    |
| MURE (20) V                                            |                 | Alkyl (Aryl) Carbonates and Hydrogen Carbonates, and Their Cleavage to Protonated Carbonic Acid                                                                                                    |
| Keyword                                                | ^               | Article Type Article Type Artic |
| Graphene                                               | 249             |                                                                                                    |
| Carbon Nanotubes                                       | 230             | Chapter Item 18359 George A. Olan and Anthony M. White                                                                                                    |
| Carbon Nanotube                                        | 154             | Research Article 8836                                                                                                    |
| Porphyrin                                              | 129             | Back Matter 1052                                                                                                    |
| Phthalocyanine                                         | 125             | Chapter 🗍 No Access                                                                                                    |
| MORE (20) V                                            |                 | Front Matter 791 A Decearch on Coloctive Carburitation Process of Low Carbon Steel                                                                                                    |
| Subjects                                               | ~               | Review Article · 검색 결과                                                                                                    |
| <ul> <li>Architecture / Building Management</li> </ul> | 244             | ····································                                                                                                    |
| Asian Studies                                          | 1081            |                                                                                                    |
| <ul> <li>Business &amp; Management</li> </ul>          | 1145            | Publication Date 2. 원문 및 챕터, 혹은 책 제목에 한하여 검색 결과 나열                                                                                                    |
| Chemistry                                              | 12007           | Latvar 3 검색 격과 저장(개의 계정 픽요) 및 RSS 석정                                                                                                    |
| Computer Science                                       | 1234            |                                                                                                    |
| MORE (14) V                                            |                 | Last 6 Months 4. 고급 검색, 검색 기독, 검색 지상소를 이용아어 검색 구세와                                                                                                    |
| Book types                                             | ^               | Last 3 Months 5. 한 페이지 당 결과 수, 정렬 방법 지정하여 결과 나열 방법 선택                                                                                                    |
| Textbook                                               | 2152            | Last Month Soil Carbon and Climate Change                                                                                                    |

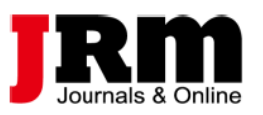

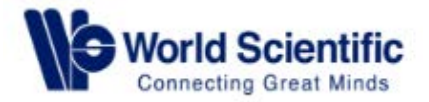

#### 3-2. Search – Advanced Search

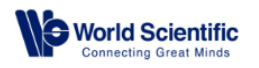

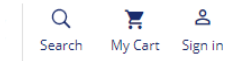

| Subject 🗸 Journals Books E-Pro                                                                                                    | oducts Partner With Us 🗸 Open                                                            |                                                                                                    |
|----------------------------------------------------------------------------------------------------|------------------------------------------------------------------------------------------|----------------------------------------------------------------------------------------------------|
| Advanced Search Hi                                                                                                    | istory Saved Searches 검색 기록 및 검색 사                                                       | 상소                                                                                                    |
| Anywhere - carbon                                                                                                    | n nanotube NOT conductivity                                                              | SEARCH TIPS                                                                                                    |
| Published in e.g. Jo                                                                                                    | ournal of Theoretical Biology                                                            | Boolean searches                                                                                                    |
| Publication Date O All d                                                                                                    | lates                                                                                    | You can use the Boolean Operators AND, OR and NOT within<br>search fields. By default an AND relationship is assumed between<br>search terms unless another operator is specified.                                                                      |
| ● Last                                                                                                    | year 👻                                                                                   | Searching for authors                                                                                                    |
| O Cust                                                                                                    | tom range Month • Year • Month • Year •                                                  | To search for multiple authors, separate each author name with<br>either AND or OR. Using AND will search for content that has been<br>co-authored by the authors. Using OR will search for content that<br>has been authored by either of the authors. |
| Advanced Advanced | <ul> <li>고급 검색 팁</li> <li>1. 불리언 연산자 검색: AND, 0</li> </ul>                               | OR, NOT의 불 연산자 이용(미 지정 시, AND로 자동설정)                                                                                                    |
| 인쇄본 출판 이전에<br>출간된 원문들 포함 여부                                                                                                    | <ol> <li>전자 검색: 여러 저자 검색</li> <li>구문 검색: ""(따옴표) 활용의</li> <li>와잌드카드·? 사용 시 하나</li> </ol> | 시 AND와 OR 응용 가능<br>2로 해당 구문과 정확히 일치하는 단어 검색 가능<br>의 특징에 제한 * 사용 시 그 이상의 특징에 제한하여 검색                                                                                                    |
|                                                                                                    | 에) Europe* -><br>(단, 검색어 시작과<br>5. DOI 검색: 10.3366/code 201                              | Europe and European, Europe? -> Europe<br>인용 부호로 된 구문 검색 시 사용 불가능)<br>6.0000 형식을 사용하여 DOI 검색                                                                                                    |

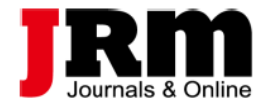

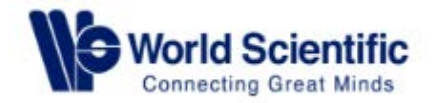

#### 4-1. Access Journal

|                         | World Scientific<br>Connecting Great Minds                                                                                                    |                                                                                                    | Q 꽃 올<br>Search My Cart Sign in                   |
|-------------------------|----------------------------------------------------------------------------------------------------|----------------------------------------------------------------------------------------------------|---------------------------------------------------|
| Subject                 | 🧹 Journals Books E-Products Partner Wit                                                                                                    | h Us 🗸 Open Access                                                                                                    |                                                   |
|                         |                                                                                                    |                                                                                                    |                                                   |
| Porph<br>Porph          | Irral of Journal of Por<br>hyrins and Phthalocyanines<br>ISSN (print): 1088-4246   IS                                                                                                    | phyrins and Phthalocyanines<br>5N (online): 1099-1409                                                                                                    |                                                   |
|                         | 4                                                                                                    | 2018         2017         2016         2015         2014         2013         2012         2011         2010         2009-2000           Vol. 22, No. 07         Vol. 22, No. 06         Vol. 22, No. 05         Vol. 22, No. 05         pp.461-534         pp.371-460           pp.535-618         Pp.461-534         Pp.371-460         Pp.371-460         Pp.371-460 | Submit an article                                 |
| State - State           |                                                                                                    | Vol. 22, No. 04 Vol. 22, No. 01n03                                                                                                    |                                                   |
| Online                  | ne Ready Current Issue Available Issues 🗸                                                                                                    |                                                                                                    | ☆ (Ĵ) About                                       |
| Renew or<br>Please clic | ACT FACTOR We are pleased to announce that the initiate your subscription to JPP here.                                                                                                    | e JPP has achieved an impact factor of 1.217 in the year 2017<br>d in 2009 - 2017.                                                                                                    | ecommend to                                       |
| A summa                 | of Public Sector   of Public Sector   of Public Sector | 특정 저널 선택 시<br>온라인 제공 가능: 검토가 끝난 최종 버전, Volun<br>최근 Issue: 가장 최근에 발행된 Issue<br>저널 Issue: 저널에서 제공 가능한 Issue<br>도구 및 공유:기관 도서관에 추천/RSS 외 다양한<br>개요: 'here' 클릭 시, 명시된 연도에 대한 모든 윤                                                                                                    | ne/원문/DOI로 검색 및 인용 가능<br>SNS 공유 기능<br>년문 개요 열람 가능 |

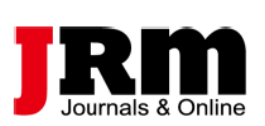

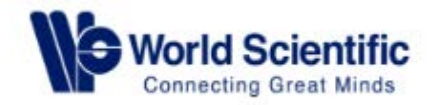

#### 4-1. Access Journal

| World Scientific<br>Connecting Great Minds                                      | 2                       | MOST READ ARTICLES                                                      |                                                                                                    |                                                                                                    |
|---------------------------------------------------------------------------------|-------------------------|-------------------------------------------------------------------------|----------------------------------------------------------------------------------------------------|----------------------------------------------------------------------------------------------------|
| Subject 🗸 Journals Books E-Products Partner With Us 🗸 Open                      | Access                  | Origin of aromatic character in porphyrinoid systems                    | A review of iron and cobalt porphyrins, phthalocyanines<br>and related complexes for electrochemical and<br>photochemical reduction of carbon dioxide | Basic principles of photodynamic therapy                                                                                                    |
|                                                                                 |                         | Timothy D. Lash                                                         | Gerald F. Manbeck and Etsuko Fujita                                                                                                    | IAN J. MACDONALD and THOMAS J. DOUGHERTY                                                                                                    |
| LATEST ARTICLES                                                                 |                         | Vol. 15, No. 11n12                                                      | Vol. 19, No. 01-03                                                                                                    | Vol. 05, No. 02                                                                                                    |
| The high-order optical nonlinearity of 2,11,20,29-tetrabromo-2,3- Discotic      |                         | Porphyrins and phthalocyanines in solar photovoltaic cells              | Singlet Oxygen Quantum Yields of Different<br>Photosensitizers in Polar Solvents and Micellar Solutions                                               | What's in a name? The MacDonald condensation                                                                                                    |
| naphthalocyanine iron                                                           | Synthesis<br>influence  | Michael G. Walter, Alexander B. Rudine and Carl C. Wamser               | WOLFGANG SPILLER, HOLGER KLIESCH, DIETER WÖHRLE,<br>STEFFEN HACKBARTH, BEATE RÖDER and GUNTER SCHNURPFEIL                                             | Timothy D. Lash                                                                                                    |
| Wang Zhang, Chunving He, Lining Zhang, Li Jiang, Yijun Yuan <b>and</b> Bin Wang | Kohei Ishik             | Vol. 14, No. 09                                                         | Vol. 02, No. 02                                                                                                    | Vol. 20, No. 08n11                                                                                                    |
|                                                                                 | Roneribring             |                                                                         |                                                                                                    | Show Mo                                                                                                    |
| Online ready                                                                    | Onligre                 | MOST CITED ARTICLES                                                     |                                                                                                    |                                                                                                    |
| Electropolymerization of poly-5,10,15,20-tetrakis( <i>p</i> -                   | Dissociat               | Basic principles of photodynamic therapy                                | Porphyrins and phthalocyanines in solar photovoltaic cells                                                                                            | Singlet Oxygen Quantum Yields of Different<br>Photosensitizers in Polar Solvents and Micellar Solutions                                               |
| aminophenyl)porphyrin in different deposition modes and<br>solvents             | surface i               | IAN J. MACDONALD and THOMAS J. DOUGHERTY                                | Michael G. Walter, Alexander B. Rudine and Carl C. Wamser                                                                                             | WOLFGANG SPILLER, HOLGER KLIESCH, DIETER WÖHRLE,<br>STEFFEN HACKBARTH, BEATE RÖDER and GONTER SCHNURPFEIL                                             |
| Mariya V. Tesakova, Oskar I. Koifman <b>and</b> Vladimir I. Parfenyuk           | Dafeng Liu              | Vol. 05, No. 02                                                         | Vol. 14, No. 09                                                                                                    | Vol. 02, No. 02                                                                                                    |
| Online ready                                                                    | Mingdong<br>Online re   | Current status of phthalocyanines in the photodynamic therapy of cancer | The key role of peripheral substituents in the chemistry<br>of phthalocyanines and their analogs                                                      | A review of iron and cobalt porphyrins, phthalocyanines<br>and related complexes for electrochemical and<br>photochemical reduction of carbon dioxide |
|                                                                                 |                         | CYNTHIA M. ALLEN, WESLEY M. SHARMAN and JOHAN E. VAN LIER               | Evgeny A. Lukyanets and Victor N. Nemykin                                                                                                    | Gerald F. Manbeck and Etsuko Fujita                                                                                                    |
| s ■ 특성 저널 선택 시 rromethene                                                       | Selective               | Vol. 05, No. 02                                                         | Vol. 14, No. 01                                                                                                    | Vol. 19, No. 01-03                                                                                                    |
| <ul> <li>1. 최신 원문</li> <li>2. 가자 만이 여라되 의무</li> </ul>                           | hemoglo                 | Industrial applications of phthalocyanines                              | Oxygen reduction reaction using N <sub>4</sub> -metallomacrocyclic<br>catalysts: fundamentals on rational catalyst design                             | Phthalocyanines as Photosensitizers in the Photodynamic<br>Therapy of Cancer                                                                          |
| 3 가장 많이 의용되 원무                                                                  | Mahdi Haji<br>and Günth | PETER GREGORY                                                           | Justus Masa, Kenneth Ozoemena, Wolfgang Schuhmann <b>and</b><br>José H. Zagal                                                                         | EUGENY A. LUKYANETS                                                                                                    |
|                                                                                 | Online re               | Vol. 04, No. 04                                                         | Vol. 16, No. 07n08                                                                                                    | Vol. 03, No. 06                                                                                                    |
| Online ready                                                                    | Unine re                |                                                                         |                                                                                                    | Show Mo                                                                                                    |

Show More

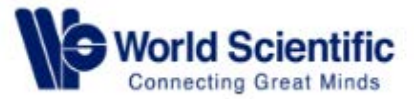

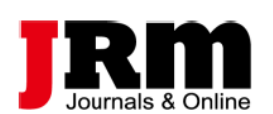

#### 4-1. Access Journal Article

| •                         |
|---------------------------|
| 특정 원무 선택 시                |
| 역량 간는 여보                  |
| 표, 참조, 관련 원문, 세부 정        |
| 원문 열람: PDF/PDF Plus<br>초로 |
| <b>1</b>                  |
|                           |
|                           |
|                           |
|                           |
|                           |
|                           |
|                           |
|                           |
|                           |
|                           |

iron

World Scientific Connecting Great Minds

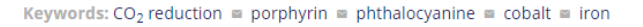

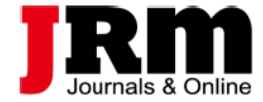

#### 4-1. Access Journal Article

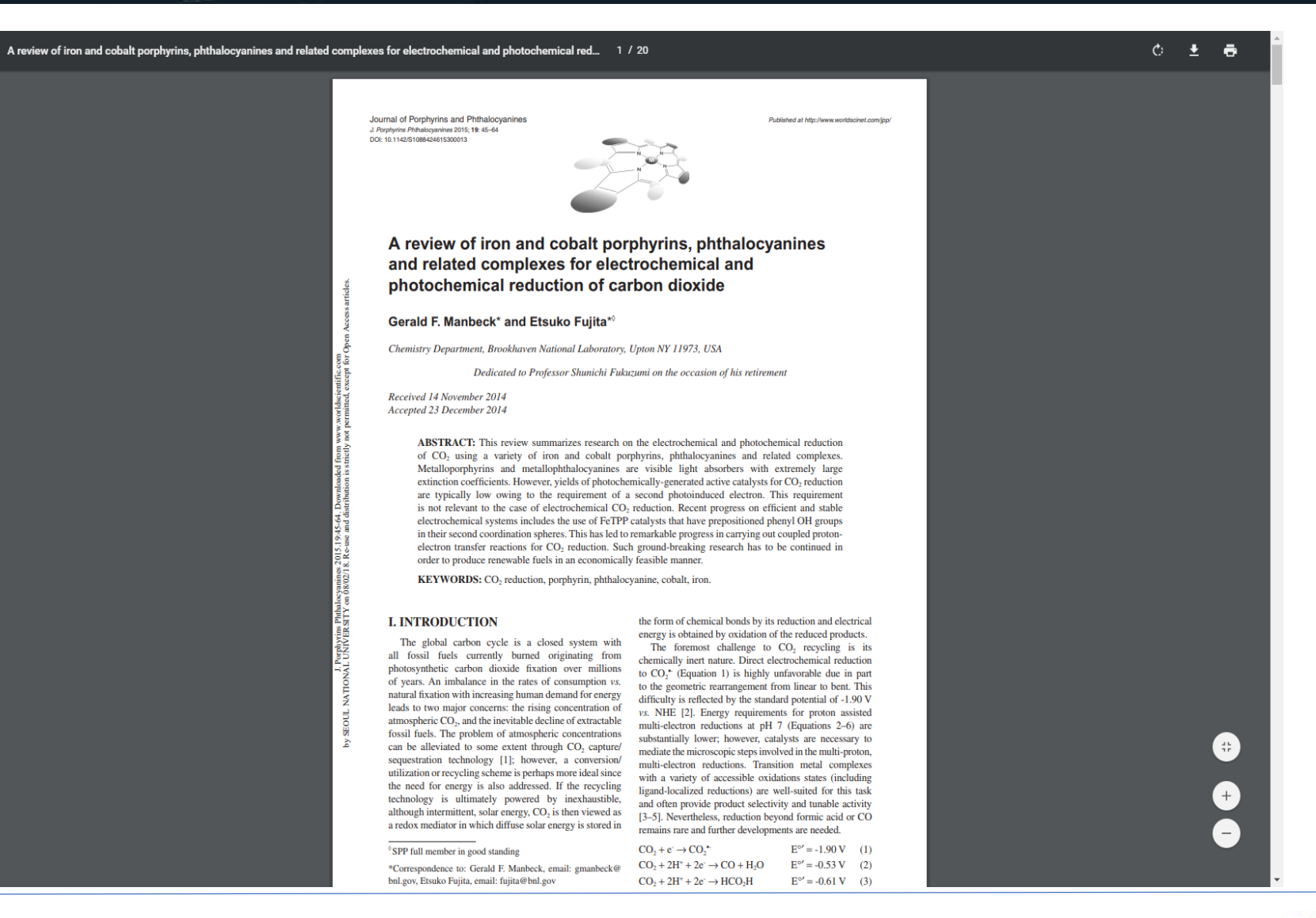

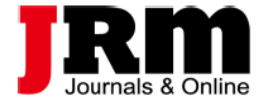

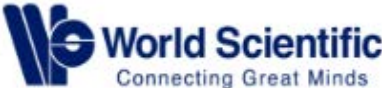

#### 4-2. Access Book

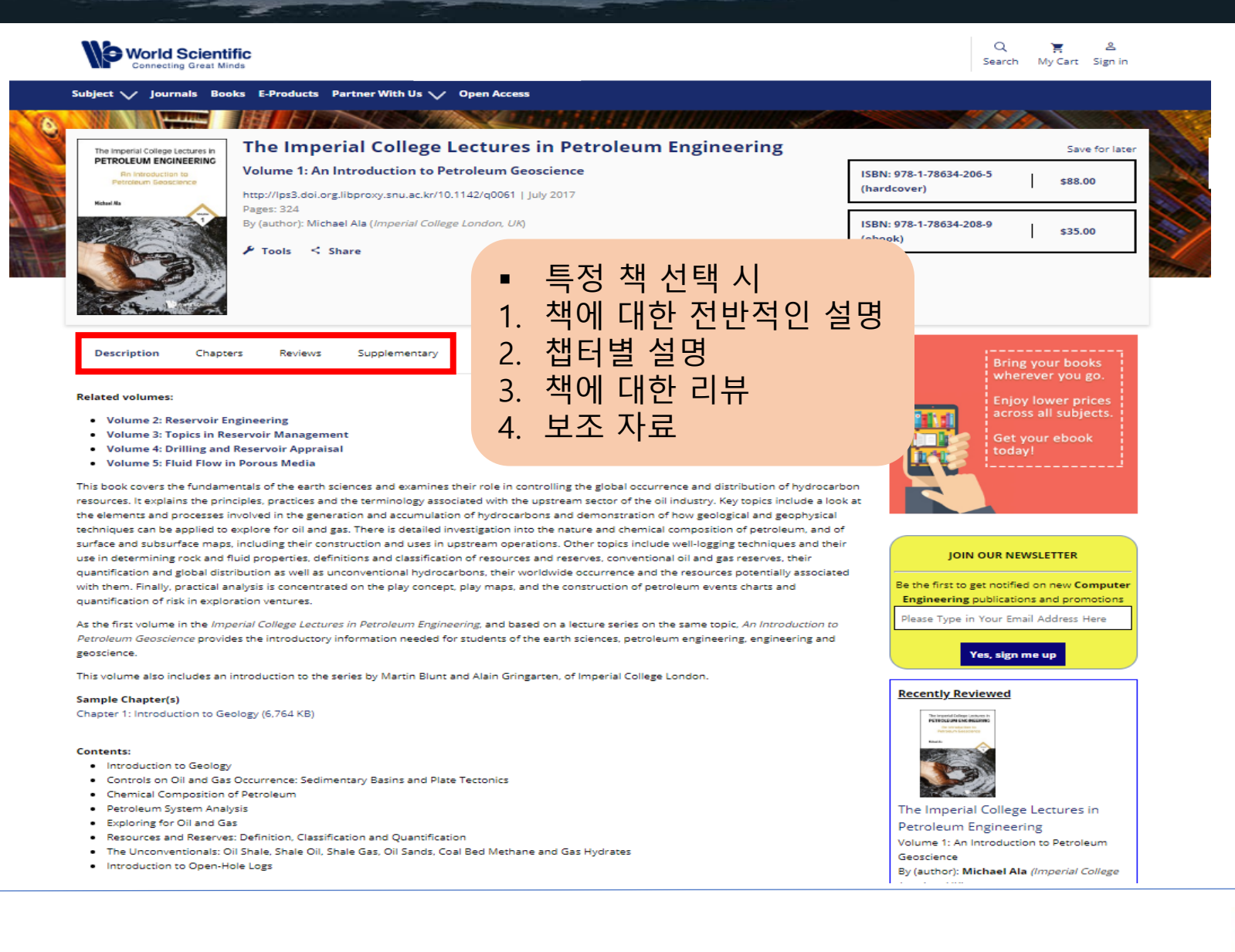

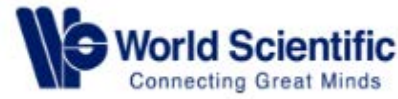

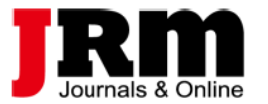

#### 4-2. Access Book Chapter

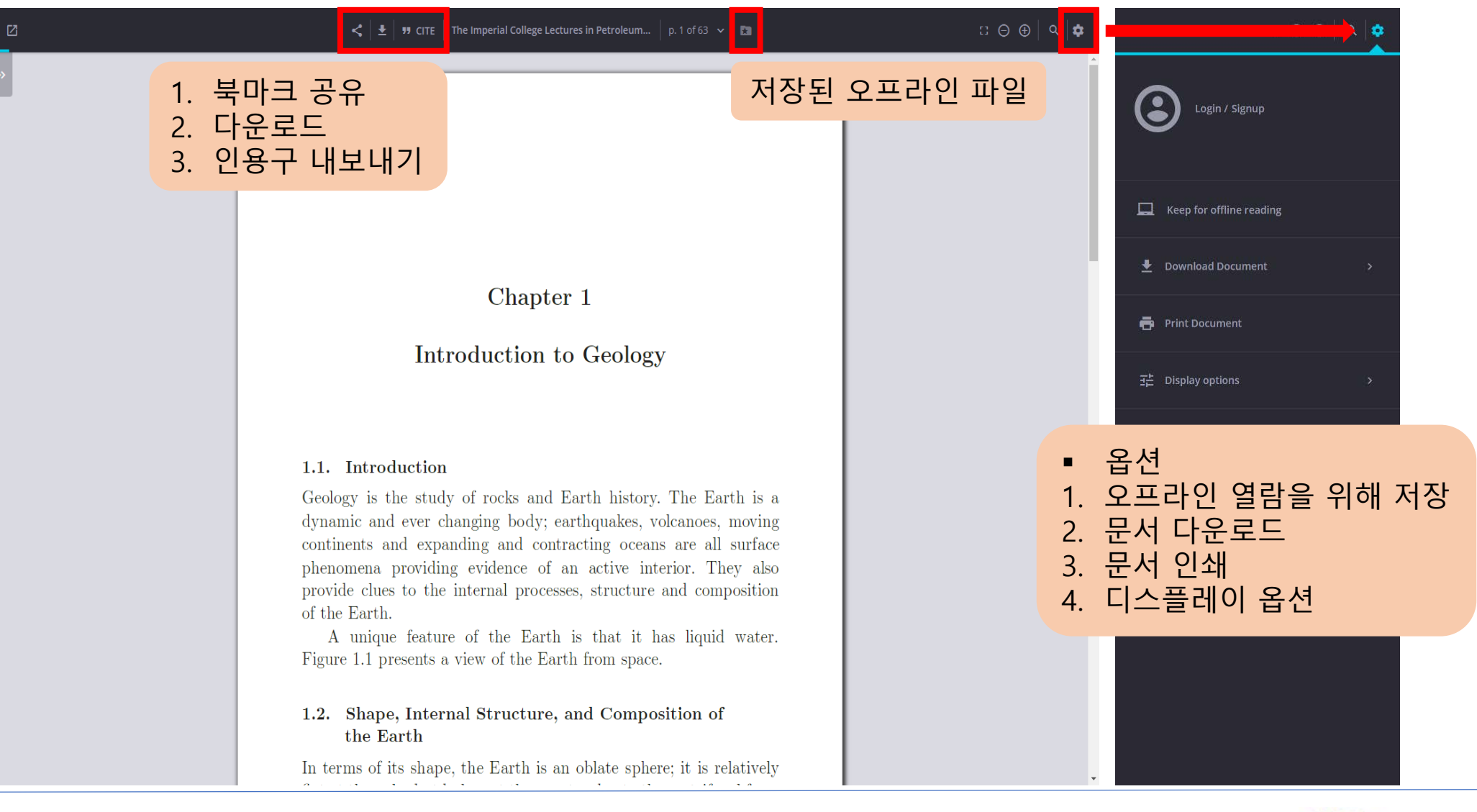

**Connecting Great Minds** 

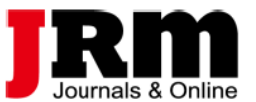

# THANK YOU!

㈜제이알엠 02-2038-8519 www.jrmkorea.co.kr